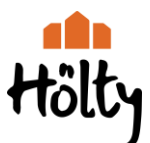

## Anleitung zur Anmeldung zur Entgeltlichen Lernmittelausleihe HGW, Jg. 5

## Geben Sie im Browser ein: hgw-iserv.de/buecher, dann erscheint folgendes Formular:

| Hölty-Gymna                                                  | sium Wunstorf Anmeldung zu                                                                                | ur Schulbuchausleihe                                                         |                                                                                           |                                                                |
|--------------------------------------------------------------|----------------------------------------------------------------------------------------------------|------------------------------------------------------------------------------|-------------------------------------------------------------------------------------------|----------------------------------------------------------------|
|                                                              |                                                                                                    |                                                                              | C                                                                                         |                                                                |
| Herzlich will                                                | kommen                                                                                                    |                                                                              |                                                                                           |                                                                |
| Auf dieser Seite k<br>Im Folgenden wer<br>wenn Sie im letzte | önnen Sie sich/Ihr Kind zur Ausl<br>rden Sie Schritt für Schritt durch<br>en Schritt den Leihbedingungen  | leihe der Schulbücher ir<br>die Anmeldung geführt<br>zugestimmt haben.       | m Schuljahr 23/24 anmeld<br>. Die Anmeldung wird erst                                     | en.<br>endgültig abgeschickt,                                  |
| Bitte vergessen S<br>Sie nach dem Abs<br>ein, kann die Anm   | ie nicht im Anschluss die ggf. fä<br>senden der Anmeldung auf der E<br>reldung leider nicht berücksichtig | llige Gebühr zu überwei<br>Bestätigungsseite. Geht<br>gt werden und Sie müss | isen. Alle benötigten Inforr<br>das Geld nicht bis zum do<br>sen die Lernmittel selbst au | nationen hierzu finden<br>ort genannten Stichtag<br>nschaffen. |
| Bitte wählen Sie o                                           | lie für Sie/Ihr Kind im Schuljahr)                                                                        | XX/YY zutreffende Büch                                                       | erliste.                                                                                  |                                                                |
|                                                              | Bücherlisten für das Schuljahr XX                                                                         | X/YY                                                                         |                                                                                           |                                                                |
|                                                              | Jahrgang 5<br>Anmeldezeitraum:<br>Bücherliste anzeigen (PDF)                                              |                                                                              | Anmelden 🔸                                                                                |                                                                |

## Klicken Sie auf den grünen Button "Anmelden", folgendes Fenster erscheint:

| Anmeldung zum Ausleihverfahren                                                                                                    | Kontaktdaten                                                                                                    |                                                                                                    |                                                                                                    |                                                                                                    |                                 |
|----------------------------------------------------------------------------------------------------|----------------------------------------------------------------------------------------------------|----------------------------------------------------------------------------------------------------|----------------------------------------------------------------------------------------------------|----------------------------------------------------------------------------------------------------|---------------------------------|
| Hier bitte angeben, wer zum Ausleihverfal<br>Vorname<br>Geburtsdatum<br>Bücherliste<br>Achtung: Bitte prüfen Sie noch einmal, ol<br>richtige Liste für das Schuljahr XX/YY ist.                                                      | Iren angemeldet werden soll (Schüler'in). Nachname It.mm.jjjj Jahrgang 5 o die Bücherliste Jahrgang 5 auch die                                                                                                    | Straße & Nr.<br>PLZ<br>Telefon<br>(optional)<br>E-Mail<br>E-Mail                                                                                                    | @<br>@                                                                                                    | Stadt                                                                                                    |                                 |
| Ermäßigungsantrag (optional)<br>Ich bin erziehungsberechtigt für mindeste<br>beantrage eine Ermäßigung des Entgelts<br>20 %. Der Nachweis ist bis zum Ablauf de<br>der Schülerausweise oder entsprechende<br>).<br><b>Ermäßigung</b> | Befreiungsantrag (optional)<br>Ich bin leistungsberechtigt nach<br>- dem Asylbewerberleistungsgesetz,<br>- dem Bundeskindergeldgesetz<br>§ 6a - Kinderzuschlag,<br>- dem Sozialgesetzbuch, zweites Buch (SGB II):<br>Grundsicherung für Arbeitsuchende,<br>- dem Sozialgesetzbuch, achtes Buch (SGB VIII):<br>Schülerinnen und Schüler, denen Hilfe zur Erziehung mit Unterbringung |                                                                                                    |                                                                                                    |                                                                                                    |                                 |
|                                                                                                    | außerhalb des<br>Pflegekinder),<br>e dem Sozialge<br>dem Wohngel<br>nur in den Fall<br>§ 9 SGB II ode<br>(siehe § 7 Abs<br>Damit bin ich im Sc<br>Ausleihe befreit. De<br>Vorlage des Leistung<br>Leistungsträgers – S                                                                                                    | Elternhauses ger<br>setzbuch, zwölft<br>dgesetz (WoGG)<br>en, wenn durch V<br>ir des § 19 Abs. 1<br>.1 Satz 3 Nr. 2 W<br>huljahr 23/24 voir<br>Nachweis ist bis<br>sbescheides ode<br>tichtag:<br>Befreiun | währt wird (in<br>es Buch (SG<br>)<br>Vohngeld die<br>und 2 SGB )<br>/oGG).<br>n der Zahlur<br>s Ablauf der A<br>r durch eine I<br>). | n Wesentlichen Heim- und<br>BB XII): Sozialhilfe,<br>Hilfebedürftigkeit im Sinne des<br>XII vermieden oder beseitigt wir<br>ng des Entgelts für die<br>umeldefrist zu erbringen (durch<br>Bescheinigung des<br>stellen |                                 |
| 🖨 Bücherliste ohne Anmeldung einsehen                                                                                                    |                                                                                                    | Leistungsträgers – S                                                                                                    | Befreiun                                                                                                    | ).<br>ngsantrag                                                                                                    | stellen<br>Zurück Bücher auswäh |

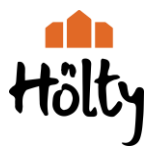

Beispielhaft ausgefüllt für einen ausgedachten Hans Hölty, Erziehungsberechtigter, mit der Tochter Chantal Hölty:

| Anmeldung zum Ausleihverfahren                                                          | Kontaktdaten Erziehungsberechtigte-r                                                                                                    |                         |                    |             |              |                      |  |
|-----------------------------------------------------------------------------------------|----------------------------------------------------------------------------------------------------|-------------------------|--------------------|-------------|--------------|----------------------|--|
| Hier bitte angeben, wer zum Ausleihverfah<br>Vorname                                    | Minderjährige Kinder sind von einer erziehungsberechtigten Person anzumelden.<br>Die hier genannte Person vertritt alle Erziehungsberechtigten gegenüber der Schule<br>in Angelegenheiten des Ausleiheverfahrens. |                         |                    |             |              |                      |  |
| Chantai                                                                                 | Holty                                                                                                    | Vorname                 |                    |             | Nachname     |                      |  |
| Geburtsdatum                                                                            | 01.01.2007                                                                                                    | Hans                    |                    |             | Hölty        |                      |  |
| Bücherliste                                                                             | Kontaktdaten                                                                                                    |                         |                    |             |              |                      |  |
| Achtung: Bitte prüfen Sie noch einmal, ob<br>richtige Liste für das Schuliahr XX/YY ist | Straße & Nr. Hindenbu                                                                                                    |                         |                    | gstrasse 25 |              |                      |  |
|                                                                                         |                                                                                                    | PLZ                     | 315                | 15          | Stadt        | Wuntorf              |  |
|                                                                                         |                                                                                                    | Telefon<br>(optional)   | Telefon (optional) | 05031-77    | -7798-0      |                      |  |
|                                                                                         |                                                                                                    | E-Mail                  | @                  | hans.hoe    | lty@hoelty-ç | @hoelty-gymnasium.de |  |
|                                                                                         |                                                                                                    | E-Mail<br>(wiederholen) | @                  | hans.hoe    | lty@hoelty-ç | ymnasium.de          |  |
| Ermäßigungsantrag (optional)                                                            |                                                                                                    | Befreiungsantrag        | optional)          |             |              |                      |  |

- Alle Angaben sind Pflichtangaben!
- Bitte vergessen Sie nicht, ein entsprechendes H\u00e4kchen bei "Erm\u00e4\u00edsigungsantrag" zu setzen, wenn Sie mindestens 3 schulpflichtige Kinder haben bzw. bei "Befreiungsantrag", wenn Sie zu dem genannten Personenkreis geh\u00f6ren.
- Für beide Optionen ist ein Beleg vorzulegen! Jedes Jahr neu! Bitte gern per E-Mail an schulbuchausleihe@hgw-iserv.de.

(Bei **3** schulpflichtigen Kindern am Hölty- Gymnasium schreiben Sie uns bitte eine E-Mail, sie brauchen keine weiteren Belege einreichen)

Nur wenn alles korrekt ausgefüllt ist, können Sie auf den aktivierten blauen Button "Bücher auswählen" klicken.

Es erscheint die Bücherliste für das aktuelle Schuljahr. Für Jg. 5 gibt es die Optionen, Religion oder Werte und Normen. Das Hölty-Gymnasium bietet ausschließlich eine Paketausleihe an, d.h. man leiht alle Bücher oder gar nicht.

| rakeuenie                                                                                                    |            |                                | wanibereiche      |                         |                   |                           |
|----------------------------------------------------------------------------------------------------|------------|--------------------------------|-------------------|-------------------------|-------------------|---------------------------|
| Sie können die Bücher nur als Paket auslehen. Dies bedeutet, dass Sie einzelne<br>Werke nicht von der Auslehe ausschließen können. Bitte beachten Sie, dass nicht<br>unbedingt alle Werke ausgelehen wurden können und Sie gdf. einzelne Titel selbst<br>anschaffen müssen (z. B. Arbeitshefte). |            | Religion oder Werte Religion v |                   | ~                       | Wichtig           |                           |
| Bücherliste Jahrgang 5                                                                                                    |            |                                |                   |                         |                   | Unbedingt oben den        |
| itel                                                                                                    | Fach       | Verlag                         | ISBN              | Neupreis                | Leihgebühr        | Wahlbereich mit dem Pfeil |
| hemie heute SI                                                                                                    | Chemie     | Schroedel                      | 978-3-507-88053-5 | 23,95€                  | 3.60 €            |                           |
| ierke Erdkunde 5/6                                                                                                    | Erdkunde   | Westermann                     | 978-3-14-144670-8 | 29,95€                  | 6,30 €            | richtig auswählen!        |
| Jemente der Mathematik 5                                                                                                    | Mathematik | Schroedel                      | 978-3-507-88568-6 | 29,95€                  | 10,20 €           |                           |
| pektrum Physik 5/6                                                                                                    | Physik     | Schroedel                      | 978+3+587+96780+2 | 17,95€                  | 3,80 €            |                           |
| Jeschichte und Geschehen 1                                                                                                    | Geschichte | Klett                          | 978-3-12-443415-9 | 28.25€                  | 9,60 €            |                           |
| latura 5/6                                                                                                    | Biologie   | Klett                          | 978-3-12-049301-3 | 31,50 €                 | 6,60 €            |                           |
| wutschbuch 5 - Neue Ausgabe                                                                                                    | Deutsch    | Cornelsen                      | 978-3-06-205222-4 | 29.75€                  | 10,10 €           |                           |
| ccess 1                                                                                                    | Englisch   | Cornelsen                      | 978-3-06-033978-5 | 23,50 €                 | 7,99€             |                           |
| eligion oder Werte und Normen: Religio                                                                                                    | a          |                                |                   |                         |                   |                           |
| eligion im Dialog 5/6                                                                                                    | Religion   | Vandenhoed                     | 978-3-525-78251-2 | 24,00€                  | 5,00 €            |                           |
|                                                                                                    |            |                                |                   | Neupreis: 238,80 €   Le | ihgebühr: 63,19 € |                           |
|                                                                                                    |            |                                |                   | Kosten                  |                   |                           |
|                                                                                                    |            |                                |                   | Leihgebühr (gesamt)     | 63,19€            |                           |
|                                                                                                    |            |                                |                   | Endpreis                | 63,19€            |                           |

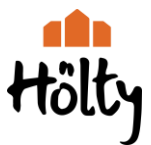

Die Leihgebühr wird von der Software automatisch entsprechend berechnet und angepasst.

Klicken Sie auf das blaue Feld "Fortfahren" und folgen Sie den Leihbedingungen, denen Sie zustimmen müssen.

| <ul> <li>Die Leingebuit muss bis 2d<br/>möglich und die Lernmittel r</li> <li>Nach Erhalt der Lernmittel s</li> <li>Die Teilnehmer verpflichten</li> </ul> | m genannten Zahlungste<br>nüssen selber beschafft v<br>ind diese auf Vorschäder<br>sich, die ausgeliehenen E | rmin auf dem Konto c<br>verden.<br>I zu überprüfen. Falls<br>Bücher sorgfältig zu b | ler Schulbuchausleif<br>Vorschäden festges<br>ehandeln. | e eingegangen sein. Be<br>tellt werden, müssen di          | ei nicht fristgerech<br>ese unverzüglich ( | tem Eingang is<br>der Schule mitg | t keine Teilnahme<br>jeteilt werden.     |
|----------------------------------------------------------------------------------------------------|----------------------------------------------------------------------------------------------------|-------------------------------------------------------------------------------------|---------------------------------------------------------|------------------------------------------------------------|--------------------------------------------|-----------------------------------|------------------------------------------|
| <ul> <li>Bei Vertauschung der Büc<br/>einsehbar.</li> <li>Bei Nichtabgabe oder Besch<br/>vom Ausleihverfahren der kommungen</li> </ul>                     | her haftet jeder Entleih<br>nädigung entliehener Büc<br>ommenden Jahre auszus                                | er für das ursprüngl<br>her, verpflichten sich<br>chließen.                         | ich durch ihn ausg<br>die Teilnehmer, den               | e <b>liehene Buch</b> . Eine Li<br>Zeitwert zu ersetzen. G | ste der jeweils erh<br>eschieht dies nich  | altenen Bücher<br>t, behalten wir | r ist über IServ<br>uns vor, den Teilneh |
| 🗆 Hiermit stimme ich den Le                                                                                                    | ihbedingungen zu.                                                                                            |                                                                                     |                                                         |                                                            |                                            |                                   |                                          |
|                                                                                                    |                                                                                                    |                                                                                     |                                                         |                                                            |                                            |                                   | 13                                       |

Im folgenden Fenster finden Sie nochmals alle Ihre Angaben in der Übersicht, überprüfen Sie diese und klicken dann auf "Anmeldung abschicken".

| litte prüfen Sie Ihre Angaben                                                           | Anmeldung erfolgreich gespeichert                                                                                                    |
|-----------------------------------------------------------------------------------------|----------------------------------------------------------------------------------------------------|
| Anmeldung für                                                                           | Anmeldung für                                                                                                    |
| Chantal Hölty                                                                           | Chantal Hölty                                                                                                    |
| Jahrgang 5<br>(Schuljahr 23(24)                                                         | Jahrgang 5<br>(schulahr 23/24)                                                                                                    |
| re Kontaktdaten bearbeiten                                                              | Bitte beachten Sie, dass diese Bestätigung keinerlei Anspruch auf Bücher mit s<br>bringt. Die Anmeldung kann nur berücksichtigt werden, wem Sie die fallige |
| Name Hans Hölty                                                                         | Leingebunr mistgerecht überwiesen naben und alle notigen Nachweise mistgere<br>bei uns eingegangen sind.                                                    |
| 31515 Wuntorf                                                                           | Fristende für Zahlungen und Belege: 06.07.2023                                                                                                    |
| Telefon 05031-7798-0<br>E-Mail hans.hoelty@hoelty-gymnasium.de                          |                                                                                                    |
| Ermäßigungsantrag Nein                                                                  | Kontoverbindung                                                                                                    |
| Befreiungsantrag Nein                                                                   | Kontoinhaber Hölty-Gymnasium Wunstorf                                                                                                    |
| Bücherauswahl bearbeiten                                                                | BIC GENODEFIBCK                                                                                                    |
| Paketleihe Sie leihen alle verfügbaren Bücher über die Schule                           | Bank Volksbank                                                                                                    |
| aus. bitte beachten Sie, dass Sie ggt. noch einzelne<br>Titel selbst anschaffen müssen. | Verwendungszweck1 2223LM-0W4C-02Y4-5UC2                                                                                                    |
|                                                                                         | Verwendungszweck 2 Hölty, Chantal                                                                                                    |
| ir individueller Preis                                                                  |                                                                                                    |
| Kosten                                                                                  | ACHTUNGI                                                                                                    |
| Leihgebühr (gesamt) 63,19 €                                                             | <ul> <li>Geben Sie unbedingt den oben genannten Verwendungszweck an</li> <li>Keine Sammelüberweisungen!</li> </ul>                                          |
| Endpreis 63.19€                                                                         | Sollten Sie mehrere Kinder anmelden, überweisen Sie die Leihgebühr                                                                                          |
|                                                                                         | Andernfalls kann Ihre Anmeldung ggf. nicht berücksichtigt werden.                                                                                           |
| nmeldung abschließen                                                                    |                                                                                                    |
| Anmeldung abschicken                                                                    | dru                                                                                                    |

Das letzte Fenster "Anmeldung erfolgreich gespeichert" können Sie sich auch ausdrucken.

Bitte beachten Sie unbedingt alle dort gemachten Angaben zur Überweisung! Nur mit dem richtigen Verwendungszweck und bei fristgerechtem Eingang der Zahlung ist die Anmeldung korrekt und gültig!